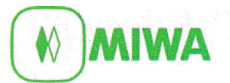

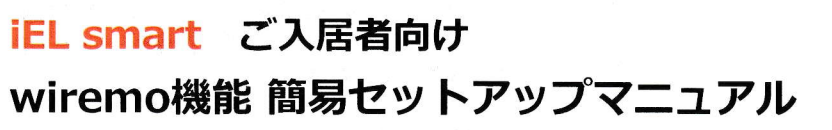

本セットアップマニュアルはMIWA Supportアプリ ver2.3.0に対応しています。 今後アプリのバージョンアップに伴い画面デザイン を変更する場合がございます。

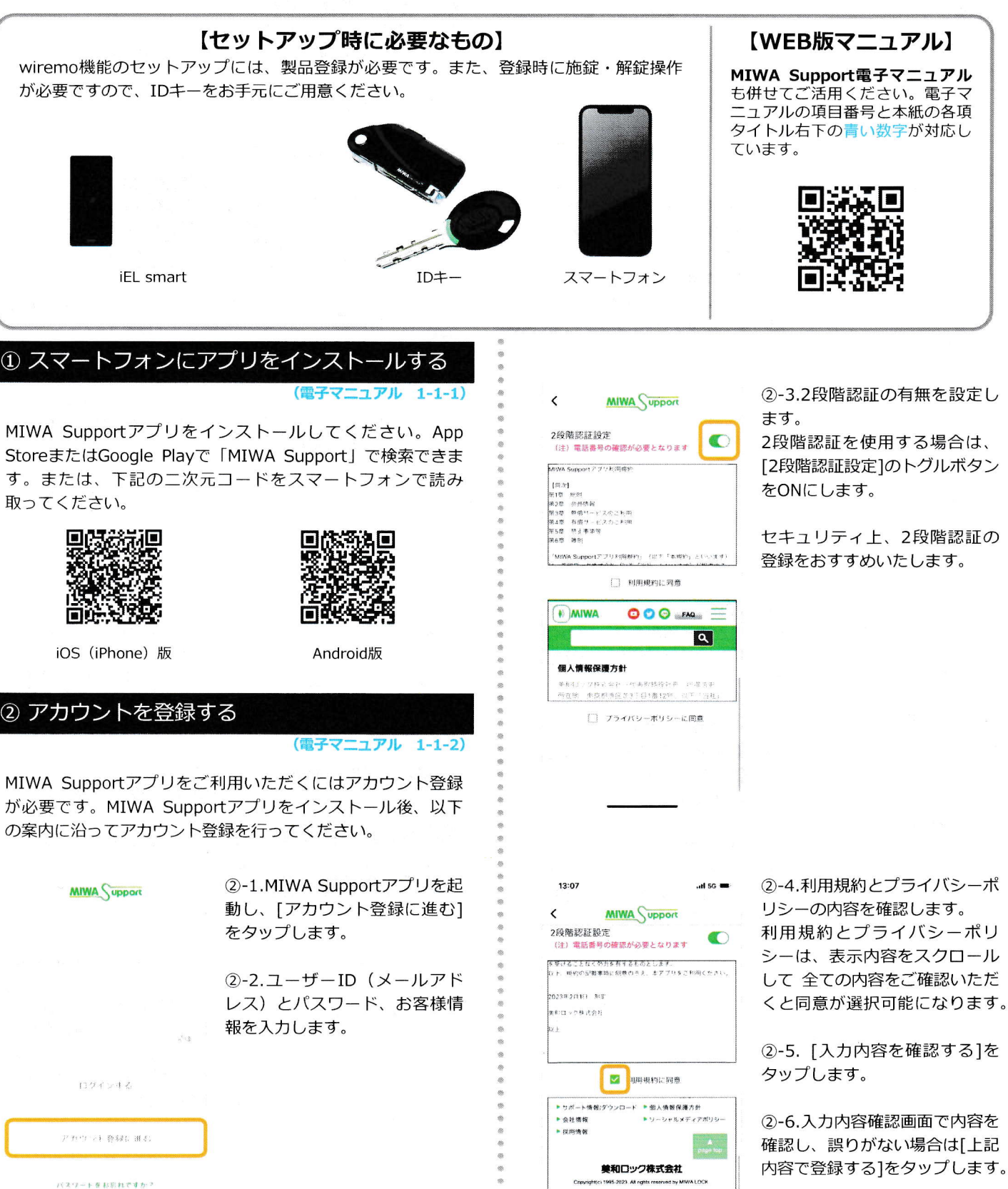

💟 フライバシーボリシーに同意

入力内容を確認する

()本アブリのご利用にあたって

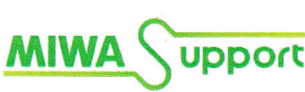